## Расторжение договора управления

В случае расторжения договора управления МКД не позднее 7 дней с момента расторжения договора в системе указываются дата расторжения ДУ и основание его расторжения ДУ.

Чтобы это сделать, в реестре договоров управления компании, нужно найти договор, который нужно расторгнуть и нажать кнопку «Расторгнуть».

В открывшейся форме нужно указать дату расторжения, причину расторжения, прикрепить документ, на основании которого договор будет расторгнут.

Затем нужно нажать кнопку «Расторгнуть». После выполнения этого действия будет нельзя управлять сведениями о домах.

Источник: РосКвартал® — интернет-служба №1 для управляющих организаций https://roskvartal.ru//wiki/gis-zhkh